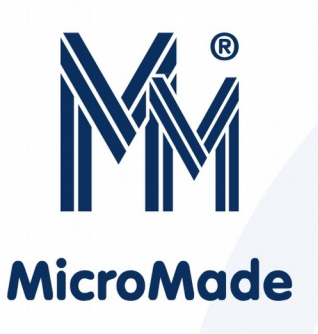

Instrukcja instalacji rejestratora czasu pracy

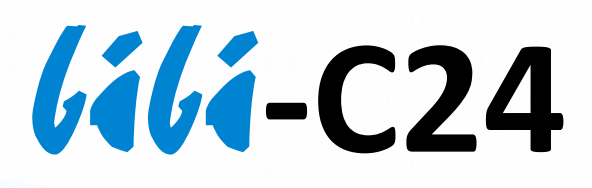

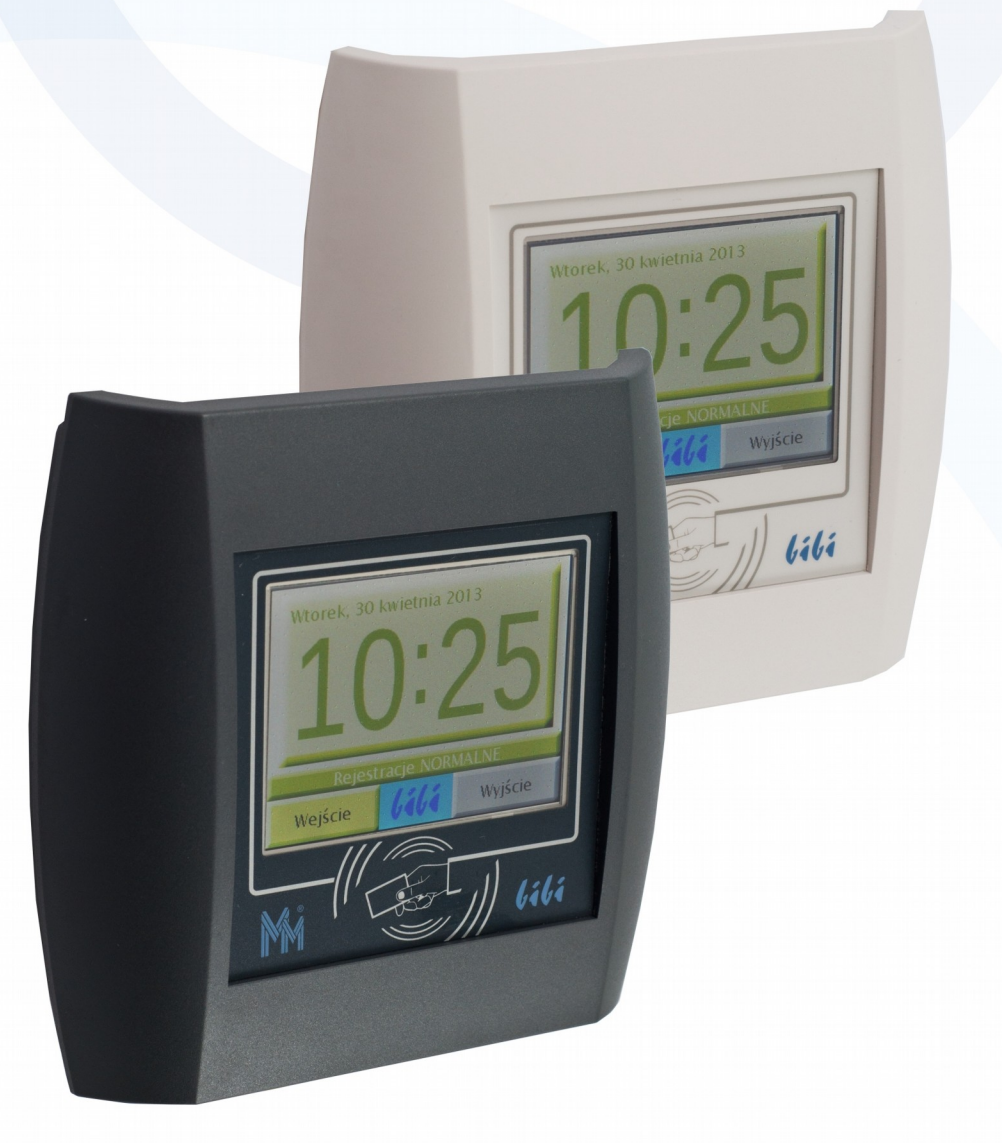

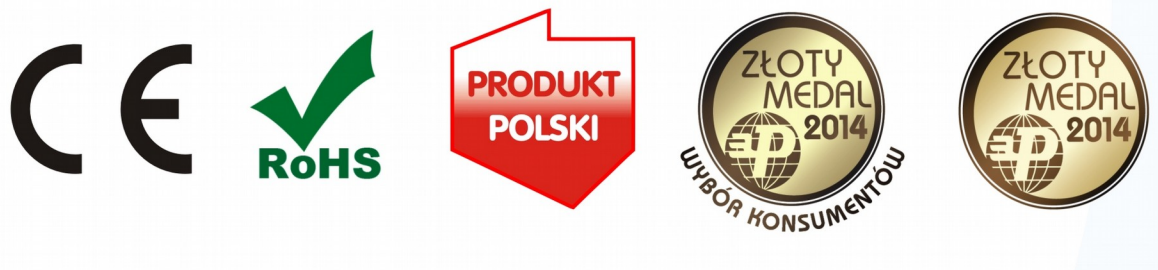

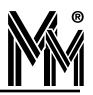

Copyright © 2019 by **MicroMade** 

All rights reserved Wszelkie prawa zastrzeżone

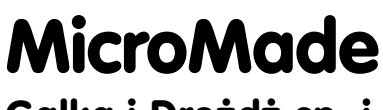

Gałka i Drożdż sp. j.

64-920 PIŁA, ul. Wieniawskiego 16 Tel./fax: 67 2132414 E-mail: mm@micromade.pl Internet: www.micromade.pl

Wszystkie nazwy i znaki towarowe użyte w niniejszej publikacji są własnością odpowiednich firm.

# Spis treści

| 1. | Ogólny opis urządzenia                           | 4   |
|----|--------------------------------------------------|-----|
| 2. | Dane techniczne                                  | 4   |
| 3. | Instalacja                                       | 5   |
|    | 3.1 Zasilanie urządzenia                         | 5   |
|    | 3.2 Montaż                                       | 5   |
|    | 3.3 Uruchomienie rejestratora                    | 6   |
| 4. | Konfiguracja rejestratora w programie bibi       | .10 |
|    | 4.1 Przypisanie rejestratora do instalacji       | 10  |
|    | 4.2 Ustawienie parametrów pracy rejestratora     | 12  |
| 5. | Obsługa rejestratora bibi-C24                    | .14 |
| 6. | Obsługa rejestratora przez stronę www            | .17 |
| 7. | Kłopot z przypisaniem rejestratora do instalacji | .20 |

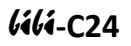

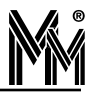

#### 1. Ogólny opis urządzenia

Rejestrator czasu pracy **lili-C24** jest urządzeniem przeznaczonym do ewidencji czasu pracy pracowników wyposażonych w identyfikatory zbliżeniowe RFID typu Unique (125 kHz). Urządzenie może pracować samodzielnie lub być częścią systemu kontroli dostępu i rejestracji czasu pracy **lilinet**.

Wybór rodzaju rejestrowanego zdarzenia (wejście, wyjście, normalne, służbowe, przerwa itp.) odbywa się na kolorowym panelu dotykowym rejestratora.

Komunikacja z komputerem zarządzającym realizowana jest poprzez sieć Ethernet protokołem TCPiP.

### 2. Dane techniczne

Parametry podstawowe:

| Warunki pracy          | +5°C+40°C, IP 40                            |
|------------------------|---------------------------------------------|
| Napięcie zasilania     |                                             |
| wersja PoE (standard)  | 48V DC, 2W                                  |
| wersja 12/24V          | 12-24V DC, 2W (przez kabel Ethernet)        |
| Wymiary                | 155 x 150 x 37 mm                           |
| Mocowanie              | kołkami rozporowymi na puszce instalacyjnej |
| Dostępne kolory        | lava, jasnoszary                            |
| Łącze Ethernet:        |                                             |
| Prędkość transmisji    | 10/100 Mbps                                 |
| Długość połączenia     | do 50m                                      |
| ♦ Kabel                | UTP Cat5 lub lepszy                         |
| ◆ Złącze               | RJ45 10/100 Base-TX                         |
| Wyświetlacz:           |                                             |
| Wielkość               | 3,5"                                        |
| Rozdzielczość          | 320 x 240                                   |
| Panel dotykowy         | rezystancyjny                               |
| Identyfikatory:        |                                             |
| ♦ Typ                  | Unique, EM4200, EM4102, 125 kHz             |
| Odczytywana informacja | identyfikator transpondera (UID)            |
| Pamięć:                |                                             |
| Bufor zdarzeń          | 65 000                                      |
| Pojemność kart         | 10 000                                      |

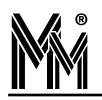

### 3. Instalacja

#### **3.1** Zasilanie urządzenia

Do zasilania rejestratora *lili***-C24** wersji 12/24V należy zastosować zasilacz DC 12 - 24V z podtrzymaniem bateryjnym lub bez wyposażony w podwójną lub wzmocnioną izolację napięcia wyjściowego od sieci zasilającej gwarantującą ochronę przed porażeniem użytkow-ników zasilanych urządzeń.

Wyjście zasilacza powinno posiadać zabezpieczenie nadprądowe o prądzie znamionowym zabezpieczenia nie większym niż 5A.

Zasilacz podłączony powinien być do sieci AC230V w pobliżu gniazda sieci Ethernet, do którego podłączony będzie rejestrator **líli-C24**. Wyjście DC podłącza się poprzez adapter PoE z kablem Ethernetowym (UTP). Długość kabla nie powinna przekraczać 50 m ze względu na spadki napięcia zasilania.

Wersja urządzenia *lili***-C24.PoE** może być zasilana bezpośrednio z gniada switch'a wyposażonego w zasilanie PoE (48V DC) lub z zasilacza PoE 48V DC wg zasad jak wyżej.

#### 3.2 Montaż

Montażu zasilacza i rejestratora *lili*-C24 powinien dokonywać wykwalifikowany instalator, posiadający wymagane zezwolenia i uprawnienia do ingerencji w instalacje 230V/AC oraz instalacje niskonapięciowe.

Rejestrator powinien być zamontowany w pomieszczeniu zamkniętym o normalnej wilgotności powietrza i temperaturze z zakresu 5°C do 40°C.

Typowo do podłączenia rejestratora należy przygotować puszkę instalacyjną z doprowadzonym do niej kablem UTP z zarobioną końcówką RJ45. Puszka powinna być umieszczona na wysokości około 130 - 150 cm od podłoża (na wysokości wzroku). Symetrycznie z dwóch stron puszki powinny być umieszczone kołki rozporowe zgodnie z szablonem montażowym (lub zgodnie z otworami montażowymi w tylnej części obudowy rejestratora).

- Przez środkowy otwór w dolnej części obudowy *lili*-C24 należy przełożyć kabel UTP z zarobioną końcówką RJ45
- Przy pomocy wkrętów zamocować tylną część obudowy na ścianie (podłożu) tak aby jego otwór z kablem UTP znalazł się w świetle puszki instalacyjnej.
- Kabel Ethernet zakończony złączem RJ45 wpiąć do gniazda znajdującym się w głównej części rejestratora *lili*-C24
- Dbając o odpowiednie ułożenie kabla wewnątrz rejestratora należy od góry nałożyć część główną (z wyświetlaczem) na tylną zamocowaną do podłoża.
- Od dołu przykręcić dwa wkręty łączące obie części obudowy rejestratora

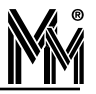

#### **3.3** URUCHOMIENIE REJESTRATORA

Po podłączeniu zasilania i wpięcia rejestratora w sieć komputerową na ekranie *lili*-C24 pokażą się informacje opisujące kolejne czynności wykonywane przez urządzenie (ekran **Log**). Z tych zapisów można się zorientować które czynności rejestratorowi udało się wykonać, a z którymi ma ewentualnie problemy.

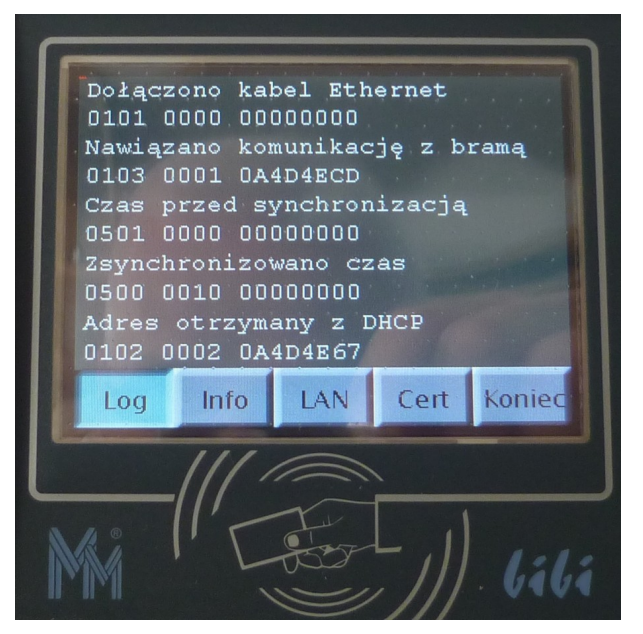

Naciskając klawisze znajdujące się w dolnej części ekranu można wybierać poszczególne pozycje menu instalatora.

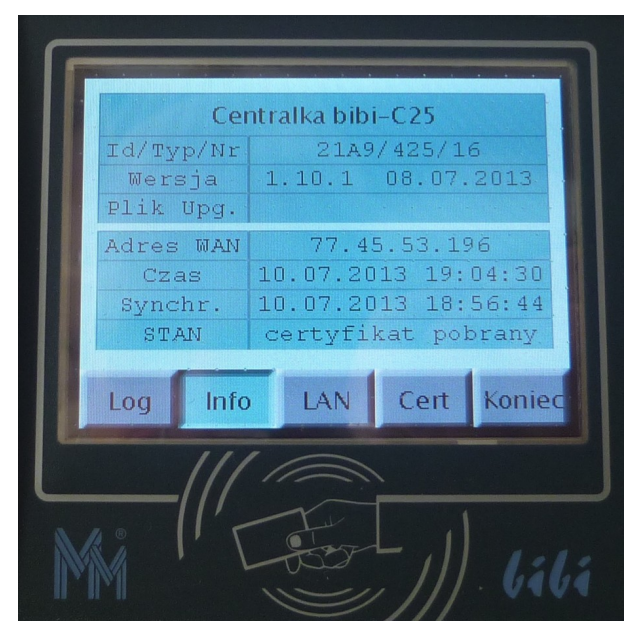

Ekran **Info** pokazuje aktualny stan konfiguracyjny rejestratora: wersję oprogramowania, numer IP urządzenia w sieci, aktualny czas i datę jego ostatniej synchronizacji.

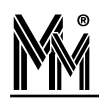

|     | DHCP ON |      | okalny s | SNTP   |
|-----|---------|------|----------|--------|
|     | dres IP | 10.  | 77.78.1  | .03    |
|     |         | 255. |          | 205    |
|     |         | 10.  |          | 205    |
| Lok |         | P 64 |          | 0.     |
| Log | Info    | LAN  | Cert     | Koniec |
|     | 111/    |      |          |        |
|     | -///_   | T    | 1        |        |

Ekran LAN informuje o aktualnej konfiguracji urządzenia w sieci komputerowej. W tej pozycji możliwe jest ustawienie stałego adresu IP rejestratora (jeżeli nie ma być przydzielany przez DHCP). W tym celu należy przełączyć przycisk DHCP ON na DHCP OFF.

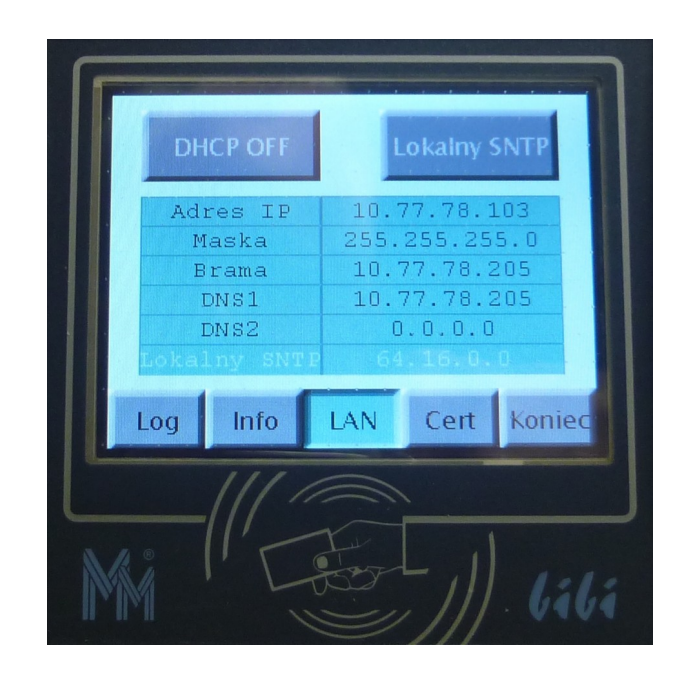

Następnie naciskając ekran dotykowy w środkowej części (np: na tabelce) można przejść do ekranu edycji. Używając klawisza **<-x** oraz klawiatury numerycznej można ustawic wszystkie parametry stałego numeru IP urządzenia.

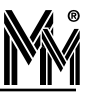

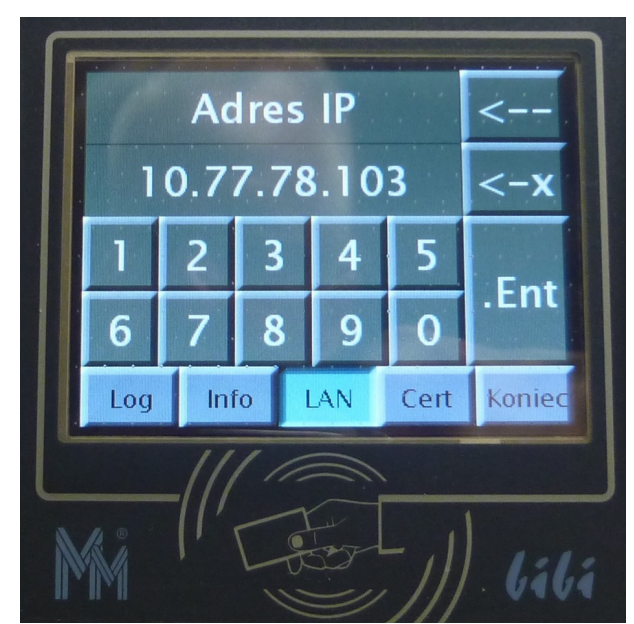

W podobny sposób można ustawić lokalny numer serwera czasu rzeczywistego SNTP. Standardowo rejestrator pobiera aktualny czas z internetu. W przypadku braku połączenia z internetem można wskazać wzorzec czasu SNTP w lokalnej sieci komputerowej.

W tym celu należy wcisnąć klawisz **Lokalny SNTP** i naciskając ekran dotykowy w miejscu tabelki przejść do ekranu edycji.

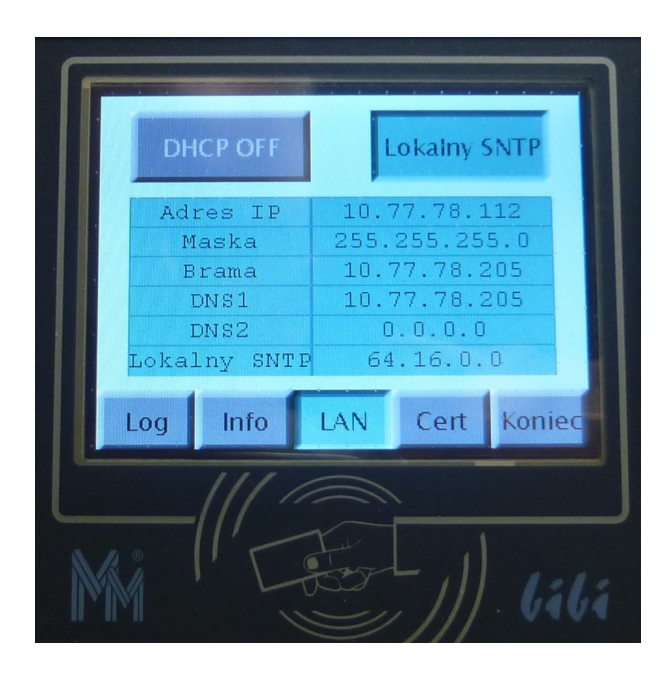

Edycję przeprowadzamy podobnie jak ustawianie stałego numeru IP urządzenia w sieci komputerowej.

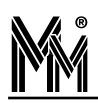

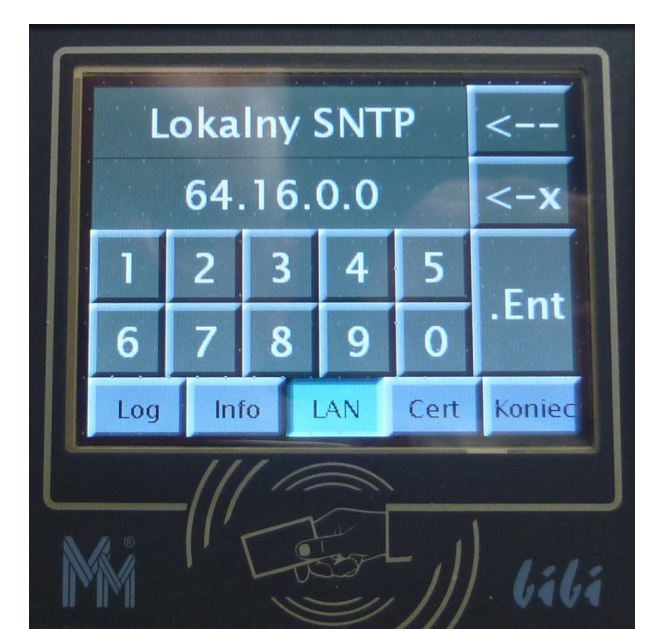

Po zakończeniu edycji ostatnie wciśnięcie klawisza .Ent przywróci informacyjny wygląd ekranu LAN.

| Wydaw<br>Instal <i>s</i>   | ca<br>icja        | P<br>2       | 4MPC31<br>20/1/1   |             |
|----------------------------|-------------------|--------------|--------------------|-------------|
| Port                       | - 1-              | 10 7         | 45489              | 0.1         |
| Adres I<br>Adres z         | .ok.<br>sew.      | 10.          | //./o.1<br>77.78.1 | .01         |
| AdrDod<br>AdrDod<br>AdrUDP | lok<br>zew<br>lok | 10.77<br>77. | .78.10<br>45.53.1  | 1 /s<br>L96 |
| Log                        | nfo               | LAN          | Cert               | Konie       |

Ostatni ekran **Cert** pokazuje informacje o certyfikacie opisującym komputer, z którym ma łączyć się rejestrator .

Klawisz Koniec przełącza rejestrator w stan normalnej pracy.

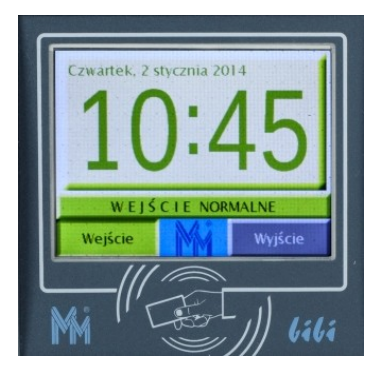

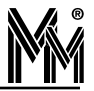

### 4. Konfiguracja rejestratora w programie *lili*

Nowy rejestrator może współpracować z dowolną instalacją *lilinet*. Aby komunikował się z wybraną instalacją, należy go z nią powiązać. Można to uczynić w programie *lili*.

#### 4.1 Przypisanie rejestratora do instalacji

Powiązanie z instalacją wykonujemy poprzez przypisanie rejestratora do konkretnego węzła w instalacji. Należy wybrać taki węzeł, który będzie stosunkowo często włączony (najlepiej na stałe np. komputer w serwerowni), tak aby dane z rejestratora zawsze spływały on-line do systemu *lilinet*.

Po otwarciu okna *Opcje systemu bibi* klikamy prawym klawiszem myszy na nazwie komputera – węzła sieci *lilinet* i z menu wybieramy funkcję dodaj dostawcę.

| Jstawienia systemu<br>Produkcja MM<br>Produkcja MM<br>Produkcja MM                                      | Deklaracja komputerów w sieci bibi                      |
|----------------------------------------------------------------------------------------------------|---------------------------------------------------------|
| E-SS, kontroler K12 - 4973<br>E-SS, przejście nr 01<br>Edycja parametrów o                              | B MMPC31<br>Port komunikacyjny (COM1)<br>dostawcy sieci |
| Portiernia II     Typ : dostawca siec     Port :     Typ urządzenia : bibi-C2     Numer seryjny : 00016 | CK<br>Zaniechaj<br>ZANiechaj<br>Przypisz                |
|                                                                                                    |                                                         |

W otwartym okienku podajemy parametry:

- Typ dostawca sieci TCP/IP
- Typ urządzenia lili-C24
- Numer seryjny numer ten można znaleźć na naklejce z tyłu urządzenia
- Nazwa domyślna nazwa lili-C24 numer zostanie automatycznie utworzona po podaniu numeru urządzenia. Nazwę możemy zmienić na dowolną, np. wskazującą na lokalizację tego interfejsu.

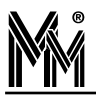

Po naciśnięciu klawisza [OK] urządzenie zostanie podpięte pod węzeł w oknie *Opcje systemu bibi*. Ponownie otwieramy okienko edycji parametrów dostawcy sieci poprzez kliknięcie na nazwie rejestratora.

| Opcje systemu bibi                                                                                                    | 80       |
|----------------------------------------------------------------------------------------------------|----------|
| Jstawienia systemu                                                                                                    |          |
| Produkcja MM     Deklaracja komputerów w sieci bibi     Deklaracja komputerów w sieci bibi komputerów w sieci bibi     Deklaracja | 1)       |
| Image: Second state of the second state of the second s                          |          |
| Podaj numer identyfikacyjny urządzenia 🔀<br>43-E2-C5-70-E3-C6<br>CK<br>Zaniechaj                                                                                                    |          |
|                                                                                                    |          |
| OK Anuluj                                                                                                    | Zastosuj |

W otwartym okienku naciskamy klawisz *Przypisz*.... Otworzy się kolejne okienko, w którym należy wpisać numer identyfikacyjny czyli kod danego rejestratora. Kod ten możemy znaleźć na naklejce umieszczonej wewnątrz urządzenia na tylnej ściance. Druga identyczna naklejka jest umieszczona na karcie gwarancyjnej rejestratora.

| <i>lál</i> á - C24 |
|--------------------|
| Nr: 00016          |
| —— Kod ——          |
| 00000000000        |
|                    |

Wpisany kod należy zatwierdzić klawiszem [OK]. Jeżeli kod jest prawidłowy program zarejestruje urządzenie, co potwierdzi odpowiednim komunikatem.

| Rejestra   | acja urządzenia 🛛 🔀                                                                |
|------------|------------------------------------------------------------------------------------|
| <b>i</b> ) | Urządzenie bibi-C24 o numerze seryjnym 00016 zostało przypisane do bieżącego węzła |

Proces powiązania interfejsu do danej instalacji został zakończony.

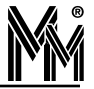

#### 4.2 Ustawienie parametrów pracy rejestratora

Po przypisaniu rejestratora do instalacji należy ustawić jego sposób działania. W tym celu należy kliknąć myszką z lewej strony okna Opcje systemu bibi na wybranym rejestratorze.

| tawienia systemu                                                                                                    |                                                                                                    |
|----------------------------------------------------------------------------------------------------|----------------------------------------------------------------------------------------------------|
| Produkcja MM Pott komunikacyjny (COM1) Mathematical systems Mathematical systems Pott komunikacyjny (COM1) Mathematical systems Mathematical systems Protection of the systems Potternia II Protection of the systems Protection of the systems Protection | Zegar urządzenia<br>Czas : 12:17:46 ÷ Data : 22 maja 2014 •<br>Wartość korekcji zegara (sekundy/tydzień) : 1 ÷<br>Rodzaje rejestracji<br>Obszar : RCP •<br>Kierunek : wejście<br>Zmiana : a as so as 2a sa sa 2a 2<br>R1-R2 : R3-R4 : •<br>Archiwum (max 65536 zd.) od 22.05.2014 do 22.05.2014 |

Następnie wybrać wcześniej zadeklarowany w zakładce *Obszary Panela Sterującego* programu *Obszar*, przy którym chcemy rejestrować czas pracy pracowników. Wówczas pracownicy, którzy mają uprawnienia dostępu do *Strefy dostępu* obejmującej ten obszar będą mogli rejestrować się na wybranym rejestratorze.

Ustalamy kierunek zdarzenia, które ma być rejestrowane standardowo na rejestratorze. Do rejestracji czasu pracy małej liczby osób można ustawić opcję *zmieniany przyciskiem*. Przy dużej liczbie pracowników lepiej powiesić dwa rejestratory na przejściu i ustawić tak, aby jeden rejestrował tylko wejścia a drugi tylko wyjścia. Zwiększy to znacznie przepustowość takiego przejścia.

| 💭 Opcje systemu bibi                                                                                                    |                                                                                                    |
|----------------------------------------------------------------------------------------------------|----------------------------------------------------------------------------------------------------|
| Ustawienia systemu                                                                                                    |                                                                                                    |
| <ul> <li>Produkcja MM</li> <li>Port komunikacyjny (COM1)</li> <li>kontroler K12 - 4973</li> <li>kontroler K12 - 4973</li> <li>kontroler K12 - 4974</li> <li>kontroler K12 - 4974</li> <li></li></ul> | Zegar urządzenia<br>Czas : 12:18:26 : Data : 22 maja 2014<br>Wartość korekcji zegara (sekundy/tydzień) : 1 :<br>Rodzaje rejestracji<br>Obszar : RCP<br>Kierunek : wejście<br>Zmiana : wyjście<br>zmieniany przyciskiem<br>R1-R2: R3-R4 :<br>Archiwum (max 65536 zd.) od 22.05.2014 do 22.05.2014 |
| bibi net                                                                                                    | OK Anuluj Zastosuj                                                                                                    |

Możliwości ustawień:

- 1) wyłączony domyślny kierunek
  - wybrać pole 'zmieniany przyciskiem'
- 2) kierunek ustawiony na stałe (ręczna możliwość zmiany zablokowana)
  - wybrać pole 'wejście'/'wyjście'
  - suwak ustawić na 0 (skrajna lewa pozycja)

3) kierunek domyślny ustawiony na stałe - dopuszczona możliwość ręcznej zmiany na jedną rejestrację (po przełączeniu w celu zarejestrowania przeciwnego kierunku zdarzenia - jeżeli karta nie zostanie zbliżona w ciągu 5 sekund rejestrator wróci do poprzedniego ustawienia rejestracji)

- wybrać pole 'wejście'/'wyjście'
- suwak ustawić w skrajną prawą pozycję

4) kierunek domyślny zmieniany w ciągu dnia - dopuszczona możliwość ręcznej zmiany na jedną rejestrację (po przełączeniu w celu zarejestrowania przeciwnego kierunku zdarzenia - jeżeli karta nie zostanie zbliżona w ciągu 5 sekund rejestrator wróci do poprzedniego ustawienia rejestracji)

- wybrać pole 'wejście'/'wyjście' zgodnie z kierunkiem, jaki ma być ustawiony rano

- suwakiem ustawić godzinę zmiany - po tej godziny kierunek domyślny zostanie zmieniony na przeciwny.

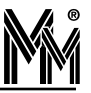

## 5. Obsługa rejestratora *lili*-C24

Na standardowym ekranie rejestratora wyświetlany jest aktualna data i godzina oraz 3 klawisze: wejście, wyjście i klawisz funkcyjny bibi

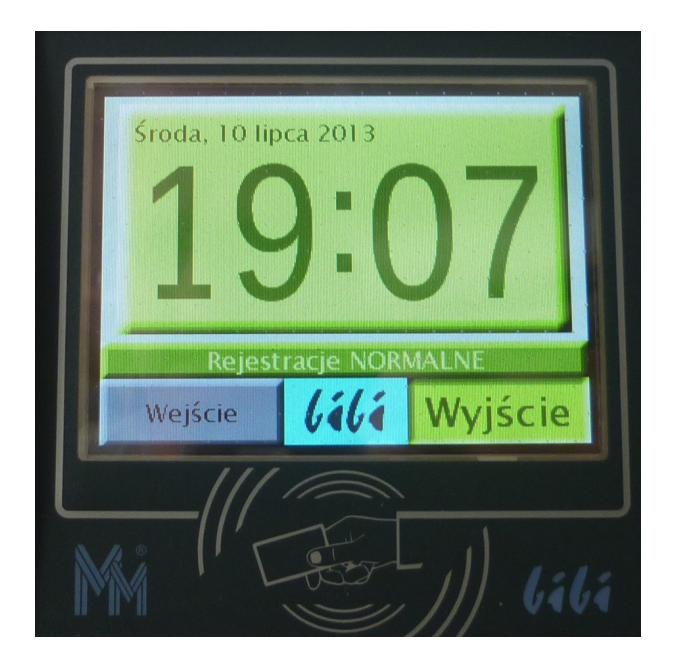

Klawisz funkcyjny bibi uruchamia dodatkowe menu służące do wyboru rodzaju rejestrowanego zdarzenia. Po wyborze ekran przełącza się na inny kolor charakterystyczny dla danego typu:

- zielony rejestracje normalne
- czerwony rejestracje służbowe
- niebieski rejestracje socjalne (przerwa, papieros itp.)

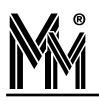

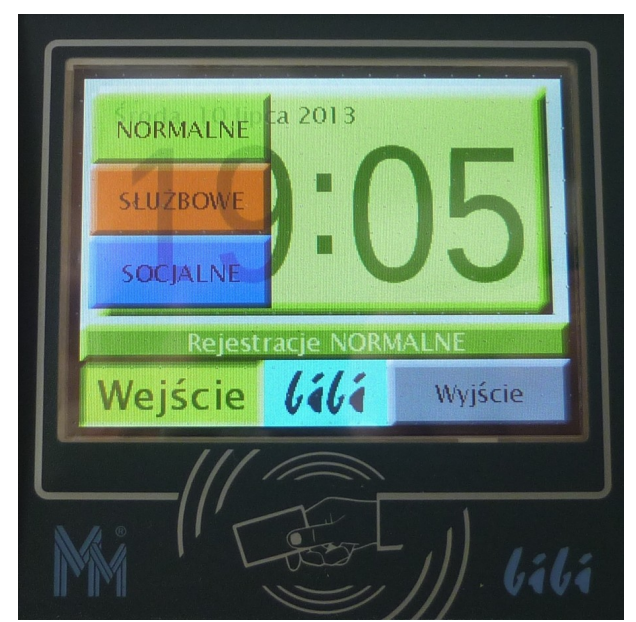

Poprawnie zarejestrowana karta sygnalizowana jest pojedynczym sygnałem dźwiękowym i potwierdzeniem na ekranie.

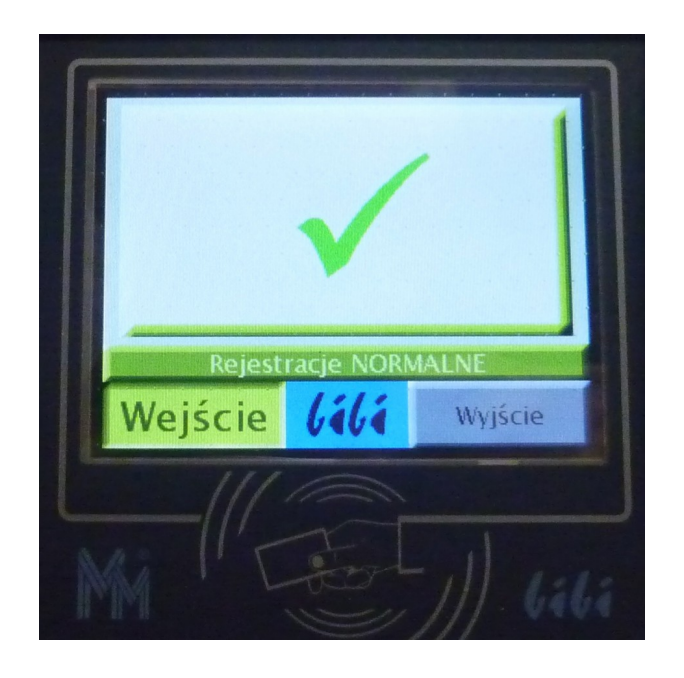

Przyłożenie do czytnika karty, która nie ma uprawnień do rejestrowania się na rejestratorze powoduje wygenerowanie dźwięku ostrzegawczego (3 krótkie dźwięki) i wyświetleniem czerwonego ostrzegawczego znaku X na wyświetlaczu.

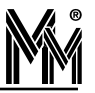

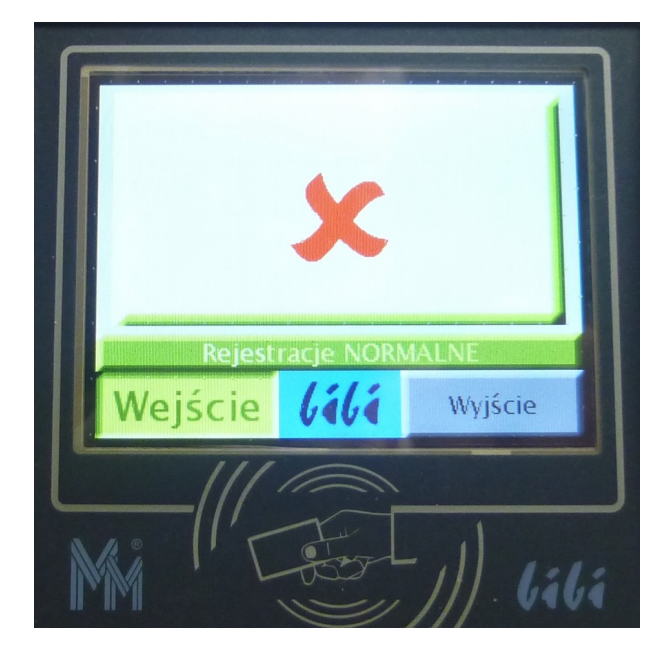

Jeżeli po przyłożeniu karty do czytnika rejestratora pojawi się pusty ekran, to oznacza, że karta nie została wprowadzona do systemu bibinet.

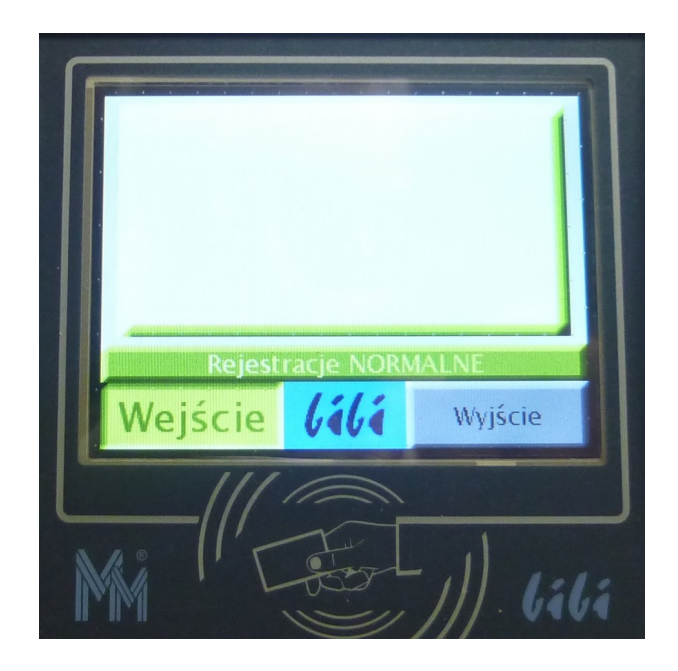

Jeżeli, rejestrator w ogóle nie reaguje na zbliżoną kartę, wówczas należy sądzić, że karta jest albo uszkodzona, albo nie jest kartą standardu Mifare 13,56 MHz.

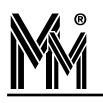

#### 6. Obsługa rejestratora przez stronę www

W przypadku, gdy zachodzi taka konieczność można konfigurować zdalnie rejestrator przez wbudowaną w niego stronę www.

W tym celu należy wpisać w przeglądarkę internetową adres IP rejestratora i w oknie logowania wpisać login: Administrator i hasło: bibi

Otworzy się wówczas strona www rejestratora.

| oMade                     |                                         |             | Rejestrator cza | esu pracy do | systemu (iiii |
|---------------------------|-----------------------------------------|-------------|-----------------|--------------|---------------|
| Urządzenie   LAN          | Czas   Certyfikat   E                   | )ziennik    | Hasło           | Blokuj       | Wylogu        |
| M                         | ożliwość edycji ustawień z              | ostała zabl | lokowana.       |              |               |
| Urządze                   | enie skojarzone z instalacj             | ą 930 z we  | złem MMPC:      | 31.          |               |
|                           | Rejestrator                             | bibi-C      | 24              |              |               |
| Informacje o urządzeniu   |                                         |             |                 |              |               |
| тур: <b>424</b>           | Identyfikator: 21/                      | 48          |                 | Numer: 1     | 6             |
| Firmware:                 | Wersja: <b>1.10.3</b>                   | Data:       | 21.05.2014      |              |               |
| Plik Upgrade:             | Wersja: <b>0.0.0</b>                    | Data:       | 01.01.1970      |              |               |
| Upgrade                   |                                         |             |                 |              |               |
| Pli                       | k Upgrade<br>rzeglądaj Nie wybrano plik | :u.         | Wyślij plik     |              |               |
| Zapisz stan urządzenia do | pliku                                   |             |                 |              |               |
|                           | Zapisz plik na                          | dysku       | ]               |              |               |
|                           |                                         |             |                 |              |               |
|                           |                                         |             |                 |              |               |

Jeżeli rejestrator został przypisany wcześniej do instalacji *lilinet* to możliwość edycji większości ustawień będzie zablokowana.

W zakładce Urządzenie można ręcznie wpisać nowsze oprogramowanie do rejestratora (normalnie dzieje się to automatycznie z programu bibi) – ramka *Upgrade*.

Można też przy pomocy klawisza *Zapisz plik na dysku* zapisać dziennik pracy rejestratora i przeanalizować go w przypadku występowania problemów z pracą urządzenia.

W zakładce LAN można ustawić (zmienić) numer IP urządzenia w sieci lokalnej.

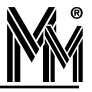

| Urządzenie LAN Czas Cer                          | rtyfikat Dziennik Hasło Blokuj Wyloguj |
|--------------------------------------------------|----------------------------------------|
| Możliwość edyc                                   | cji ustawień została zablokowana.      |
| Urządzenie skojarzo                              | ne z instalacją 930 z węzłem MMPC31.   |
|                                                  |                                        |
|                                                  | LAN                                    |
| Adres IP sieci WAN :                             | 86.63.82.117                           |
| Adres MAC urządzenia :                           | A8 8C EE 00 0C 10                      |
| Jstawienia sieci lokalnej LAN                    |                                        |
| <ul> <li>Adres IP z DHCP (Dynamiczny)</li> </ul> | Statyczny adres IP                     |
| Adres IP:                                        | 10.77.78.106                           |
| Maska podsieci:                                  | 255.255.255.0                          |
| Adres bramy:                                     | 10.77.78.205                           |
| DNS1:                                            | 10.77.78.205                           |
| DNS2:                                            | 0.0.0.0                                |

Następna zakładka **Czas** informuje o stanie synchronizacji czasu urządzenia. Zakładka **Certyfikat** przedstawia informacje o węźle (komputerze), z którym ma łączyć się rejestrator. W skrajnych przypadkach umożliwia ręczne zapisanie certyfikatu do urządzenia.

| GTZQU  | Izenie      | LAN   | Czas                  | Certyfika                       | t   Dzie                  | ennik              | Hasło                  | Blokuj   | Wylogu |
|--------|-------------|-------|-----------------------|---------------------------------|---------------------------|--------------------|------------------------|----------|--------|
|        |             | Urzą  | Možliwoś<br>dzenie sk | ść edycji usta<br>ojarzone z in | wień zosta<br>stalacją 9: | ała zab<br>30 z we | lokowana.<br>ęzłem MMP | C31.     | _      |
|        |             |       |                       | Data                            | i c7:                     | 36                 |                        |          |        |
|        |             |       |                       | Dutt                            |                           |                    |                        |          |        |
| Data i | i czas      |       |                       |                                 |                           |                    |                        |          |        |
|        |             | Data: | 22.05.20              | 014                             |                           |                    | Czas:                  | 12:26:07 |        |
| Z      | synchronizo | wany: | 22.05.20              | 014 12:09:02                    | (Serwe                    | er SNT             | P)                     |          |        |
| Serwe  | er czasu SN | ТР    |                       |                                 |                           |                    |                        |          |        |
| ۲      | Internet    | t     |                       |                                 |                           |                    |                        |          |        |
| 0      | Lokalny     | 128.0 | 0.0.0                 |                                 |                           |                    |                        |          |        |
|        |             |       |                       | Zani                            |                           |                    | 1                      |          |        |
|        |             |       |                       | Zahi                            | sz zmiany                 | 1                  | J                      |          |        |
|        |             |       |                       |                                 |                           |                    |                        |          |        |
|        |             |       |                       |                                 |                           |                    |                        |          |        |

W zakładce Dziennik można prześledzić historię pracy rejestratora.

| omuue            |           |               |              |                                                                      |  |  |  |  |  |
|------------------|-----------|---------------|--------------|----------------------------------------------------------------------|--|--|--|--|--|
| Urządzenie       | LAN       | Czas Ce       | rtyfikat     | Dziennik Hasło Blokuj Wyloguj                                        |  |  |  |  |  |
|                  | М         | ożliwość edya | ji ustawień  | i została zablokowana.                                               |  |  |  |  |  |
|                  | Urządz    | enie skojarzo | ne z instala | cją 930 z węzłem MMPC31.                                             |  |  |  |  |  |
| Dziennik zdarzeń |           |               |              |                                                                      |  |  |  |  |  |
| Dziennik zdarzen |           |               |              |                                                                      |  |  |  |  |  |
|                  |           |               |              | Poprzednie »                                                         |  |  |  |  |  |
| Тур              | Kod       | Data          | Czas         | Opis                                                                 |  |  |  |  |  |
| Sukces           | 0BBB:0203 | 22.05.2014    | 12:27:20     | Pobrano certyfikat wązła z bibi.pl (0006;<br>FFFF:FFFF)              |  |  |  |  |  |
| Informacja       | 4BBB:0400 | 22.05.2014    | 12:20:22     | Logowanie do servera WWW                                             |  |  |  |  |  |
| Błąd             | CBBB:0304 | 22.05.2014    | 12:19:19     | Połączenie zerwane (0007)                                            |  |  |  |  |  |
| Informacja       | 4BBB:0206 | 22.05.2014    | 12:12:01     | Zmieniono dane węzła przez UDP (000C;<br>0A4D:4E65)                  |  |  |  |  |  |
| Sukces           | 0BBB:0300 | 22.05.2014    | 12:11:26     | Połączenie z węzłem zestawione (0001;<br>0000:03A2)                  |  |  |  |  |  |
| Sukces           | 0BBB:0203 | 22.05.2014    | 12:11:25     | Pobrano certyfikat wązła z bibi.pl (0006;<br>FFFF:FFFF)              |  |  |  |  |  |
| Informacja       | 4BBB:0201 | 22.05.2014    | 12:11:25     | Urządzenie powiązano z instalacją przez bibi.pl<br>(03A2; 7FD0:CFA4) |  |  |  |  |  |
| Sukces           | OBBB:0102 | 22.05.2014    | 12:11:20     | Adres otrzymany z DHCP (0002; 0A4D:4E6A)                             |  |  |  |  |  |
| Informacja       | 4BBB:0200 | 22.05.2014    | 12:11:15     | Wykonano połączenie z bibi.pl (0000;<br>5375:C2F7)                   |  |  |  |  |  |
|                  | 1000 0100 | 22.05.2014    | 12:11:15     | Nawiązano komunikację z bramą (0001;                                 |  |  |  |  |  |

Jeżeli możliwość edycji nie została zablokowana (lub po wykonaniu RESETU urządzenia) w zakładce **Hasło** możliwa jest zmiana standardowego hasła dostępu do strony www rejestratora.

| Urządzenie LAN Ca                                      | zas Certyfikat                       | Dziennik        | Hasło      | Blokuj | Wyloguj |
|--------------------------------------------------------|--------------------------------------|-----------------|------------|--------|---------|
| Moż                                                    | żliwość edycji ustaw                 | vień została za | blokowana. |        |         |
| Urządzen                                               | nie skojarzone z inst                | alacją 930 z v  | vęzłem MMP | C31.   |         |
|                                                        | Ha                                   | asło            |            |        |         |
|                                                        | Ha                                   | nsło            |            |        |         |
| Zmiana hasła<br>Nazwa użytkownik                       | Ha<br>ka: Administrator              | isło            |            |        |         |
| Zmiana hasła<br>Nazwa użytkownik<br>Hasi               | Ha<br>ka: Administrator<br>sło: •••• | isło            |            | _      | _       |
| Zmiana hasła<br>Nazwa użytkownik<br>Has<br>Powtórz has | Ha<br>ka: Administrator<br>sło: •••• | isło            | _          | _      | 08      |

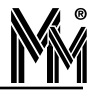

## 7. Kłopot z przypisaniem rejestratora do instalacji

Standardowo rejestrator *lili*-C24 otrzymuje certyfikat opisujący połączenie z węzłem sieci bibinet poprzez powiadomienia rozsyłane przez serwer w sieci lokalnej (tzw.broadcast'y). Jeżeli połączenie następuje poprzez sieć internet, urządzenie łączy się z domeną techniczną bibi.pl, z której pobiera odpowiedni certyfikat.

Jeżeli urządzenie podłączone jest w innej podsieci, do której nie docierają powiadomienia (np. są blokowane przez routery)), oraz zablokowane jest połączenie z internetem (brak moż liwości połączenia z domeną bibi.pl) to konieczne jest "ręczne" dostarczenie certyfikatu do urządzenia.

W tym celu należy wyłączyć wszystkie aplikacje bibi korzystające z usług bibinet serwera, a następnie uruchomić program narzędziowy biServer. Wybrać opcję *Eksportuj certyfikat*, rozwinąć opcję *Zapisz jako typ*: Pliki urządzeń.

| Menadżer za                          | bezpiecze                                                  | ń i konfigur                               | acji węzła                     |                       |                                                                 | × |
|--------------------------------------|------------------------------------------------------------|--------------------------------------------|--------------------------------|-----------------------|-----------------------------------------------------------------|---|
| <b>Konfigurowa</b><br>Podaj lokaliza | <b>nie paramel</b><br>acje, poziom b                       | r <b>ów węzła</b><br>pezpieczeństwa        | a oraz ustawienia prac         | xy dla daneg          | o węzła                                                         |   |
| – Lokalizacja<br>Vpisz               | a danych<br>hasło użytko                                   | wnika systemo                              | wego do klucza                 | Zlokali               | zuj baze danych                                                 |   |
| Bezpieczeń<br>Poziom za<br>V Użyja   | istwo terminal<br>abezp. komun<br>adresu węzła             | i<br>ikacji z termina<br>dla terminali - p | lami : Niski 💌<br>ort : 65535  | Wprowa<br>Ekspo       | adź nowe zasady<br>ortuj certifikat                             |   |
| <sup>- Usta</sup> Eks<br>Go<br>Aul   | portuj cert<br>isz w: [ 🗎 N                                | <b>ifikat</b><br>1oje dokumentj            | y                              | <mark>v</mark> () ()  | ? 🗙                                                             |   |
| Certy                                | _pulpity<br>_WWW_<br>aaaa                                  |                                            | Bluetooth Excha                | nge Folder<br>99210c0 | Circle Firma<br>Circle FOR<br>Circle FotoAS<br>Circle Instalka  |   |
|                                      | Bajka film<br>bankomat<br>bibi_karty kat<br>bibinet_instru | alogowe<br>kcje                            | Data<br>DTP<br>Electronic Arts |                       | i InstrukcjePrzec<br>Magda Samsun<br>Moja muzyka<br>Moje obrazy |   |
| Naz                                  | wa pliku: 4                                                | C857BD26C10                                | )4-00000001-16-01-20           | 008.bcx 🗸             | Zapisz                                                          |   |
| Zap<br>typ:                          | isz jako F                                                 | liki certyfikatóv<br>liki certyfikatóv     | W                              | ~                     | Anuluj                                                          |   |
|                                      | F                                                          | liki urządzeń                              |                                |                       |                                                                 |   |

Następnie należy połączyć się z serwerem www urządzenia sieciowego (opis w pkt. 4.2). Pobranie do urządzenia certyfikatu wykonuje się w zakładce Certyfikat. Plik certyfikatu należy wskazać w okienku *Załaduj plik certyfikatu*.

Po operacji Wyślij plik do urządzenia można odświeżyć okno przeglądarki i sprawdzić poprawność załadowanego certyfikatu.

Tak przygotowane urządzenie powinno w ciągu kilku minut pokazać się w oknie Opcje systemu bibi w programie bibi jako aktywne.

| Urządzenie LAN            | Czas Certyfikat         | Dziennik        | Hasło       | Blokuj   | Wyloguj |
|---------------------------|-------------------------|-----------------|-------------|----------|---------|
| Ma                        | zliwość edycji ustawie  | ń została zabl  | okowana.    |          |         |
| Urządze                   | nie skojarzone z instal | acją 930 z we   | złem MMPC:  | 31.      |         |
|                           | Pojestrate              | r hihi <i>(</i> | 24          |          |         |
|                           | Rejestrato              |                 | .24         |          |         |
| Informacje o urzadzeniu   |                         |                 |             |          |         |
| Typ: <b>424</b>           | Identyfikator:          | 21A8            | 1           | Numer: 1 | 6       |
| Firmware:                 | Wersja: 1.10.3          | Data:           | 21.05.2014  |          |         |
| Plik Upgrade:             | Wersja: 0.0.0           | Data:           | 01.01.1970  |          |         |
| Upgrade                   |                         |                 |             |          |         |
| Plil                      | k Upgrade               |                 |             |          |         |
| Pr                        | zeglądaj Nie wybrano    | pliku.          | Wyślij plik |          |         |
| Zapisz stan urządzenia do | pliku                   |                 |             |          |         |
|                           | Zapisz plik             | na dysku        |             |          |         |

Jeżeli kłopoty z przyłączeniem rejestratora występują nadal można stan urządzenia zapisać do pliku tekstowego. Można to zrobić w zakładce *Urządzenie* klikając klawisz *Zapisz plik na dysku*.

Taki plik można przeanalizować lub przesłać na adres <u>mm@micromade.pl</u> z prośbą o pomoc w rozwiązaniu problemu.

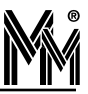

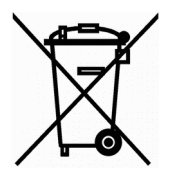

Nie wyrzucać zużytych urządzeń elektrycznych i elektronicznych, baterii i akumulatorów razem z odpadami komunalnymi, ze względu na obecność niebezpiecznych dla środowiska substancji. Tego typu odpady należy przekazać do punktu zbiórki w celu poddania recyklingowi. Informacja o punktach zbiórki dostępna jest u lokalnych władz samorządowych lub w placówkach handlowych.